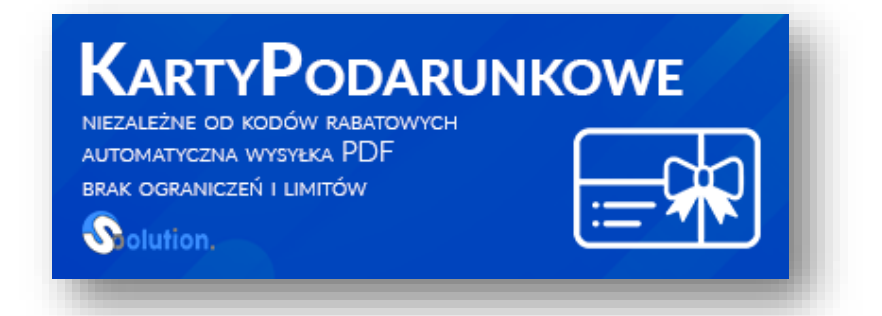

## Karty Podarunkowe

Instrukcja obsługi aplikacji do sklepu Shoper

Data publikacji: 15.11.2024

# Spis treści

| Karty | Podarunkowe              | 1   |
|-------|--------------------------|-----|
| 1.    | Wstęp                    | 3   |
| 2.    | Zastrzeżenia             | 3   |
| 3.    | Instalacja               | 4   |
| 4.    | Konfiguracja             | . 5 |
| 5.    | Korzystanie z aplikacji  | . 9 |
| 6.    | Odinstalowanie aplikacji | 11  |
| 7.    | FAQ                      | 12  |
| 8.    | Wsparcie                 | 17  |

## 1. Wstęp

Karty podarunkowe to wtyczka do sklepu Shoper realizująca funkcjonalność automatycznej obsługi kart podarunkowych. Dzięki wtyczce otrzymujesz możliwość wystawiania kart podarunkowych ręcznie, wystawiania kart podarunkowych automatycznie po zakupie przez klienta, a twoi klienci mogą wykorzystywać karty podarunkowe podczas składania zamówienia. Zwiększ sprzedaż i lojalność klientów dzięki kartom podarunkowym!

Najważniejsze informacje:

- a) Karty podarunkowe działają niezależnie od systemu kodów rabatowych.
- b) Realizacja karty podczas składania zamówienia oznacza w rzeczywistości opłacanie zamówienia o konkretną kwotę – nie są stosowane zniżki procentowe ani kody rabatowe.
- c) Wtyczka realizuje funkcjonalność wysyłki kart podarunkowych e-mailem oraz generowania ich w formie PDF dla klienta, który może ją np. wydrukować.
- d) Brak limitów co do ilości wystawionych kart i obsłużonych zamówień.

## 2. Zastrzeżenia

- A. Aplikacja w chwili obecnej wspiera tylko język polski i obsługę waluty PLN w sklepie. Jeśli posiadasz wielojęzykowy sklep lub wielowalutowy i potrzebujesz funkcjonalności realizowanych przez niniejszą aplikację, zgłoś nam zapotrzebowanie na robudowę: <u>tech@sootech.pl</u>.
- B. Nie zapewniamy wsparcia w kontekście skutków prawnych i podatkowych użycia dostarczanego narzędzia. Odpowiedzialność za odpowiednie jego wykorzystanie, w szczególności księgowanie zakupu karty podarukowej, jej użycia i ewentualnego księgowania niewykorzystanej karty podarunkowej leży w pełni po stronie sprzedającego. Zalecamy konsultację podatkową przed uaktywnieniem narzędzia.
- C. Mechanizm realizacji karty podarunkowej działa poprawnie z Wbudowanymi w Sklep Shoper integracjami z bramkami płatności (Shoper Płatności (Autopay, Przelewy24), PayU, Przelewy24, PayPal itd.) Jeśli posiadasz integracje, która nie jest oficjalnie wspierana przez Shoper, może to powodować niepoprawne działanie wtyczki. W takim wypadku lub w przypadku innych wątpliwości skontaktuj się z nami tech@sootech.pl niezwłocznie sprawdzimy czy wtyczka Karty podarunkowe będzie działać poprawnie w Twoim przypadku. Jeśli dana forma płatności nie jest obsługiwana, należy dodać ją do wykluczeń w ustawieniach aplikacji szczegóły w niniejszej instrukcji.
- D. Aplikacja zapewnia domyślną skrzynkę e-mailową służącą do wysyłki maili utrzymywaną na naszych serwerach. Nie gwarantujemy, że e-maile wysyłane do klientów z naszej skrzynki będą poprawnie dostarczane. Zalecamy skonfigurowanie własnych skrzynki e-mailowej służącej do wysyłki e-maili.

## 3. Instalacja

**A.** Wyszukaj na liście dostępnych aplikacji "Karty Podarunkowe" i kliknij **zainstaluj** aplikację:

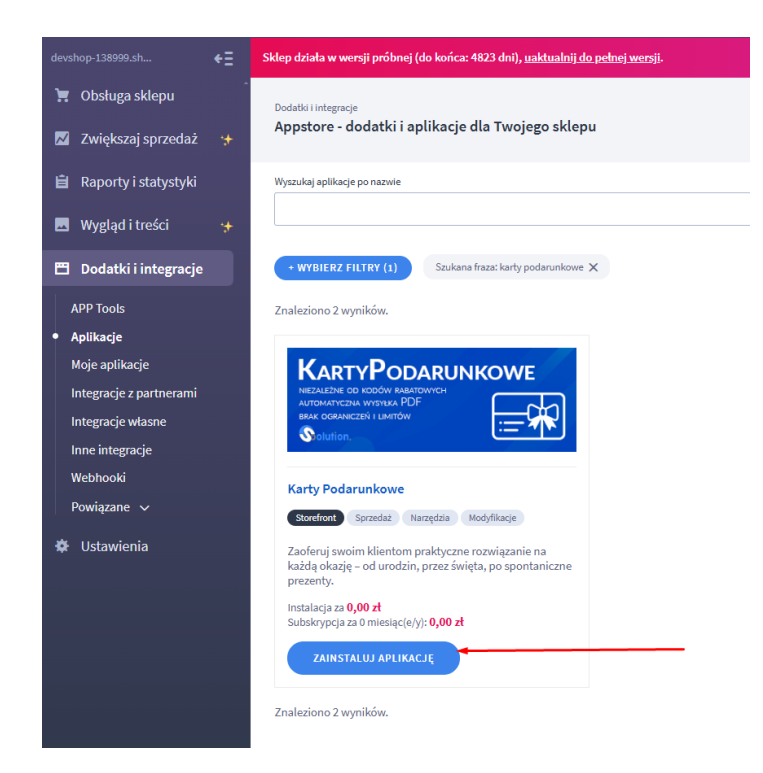

**B.** Zapoznaj się z uprawnieniami, o które prosi aplikacja, zaakceptuj regulaminy i potwierdź instalację:

|                                                                                            | €Ξ | Sklep działa w wersji próbnej (do końca<br>wersji.                                                                                                    | : 4823 dni), <u>uaktualnij do pełnej</u>                                                                                                    |                                               | δ 12 379 32 84                                                                                                    | 🗹 bok@shoper.pl                                                                     |  |  |  |  |  |
|--------------------------------------------------------------------------------------------|----|----------------------------------------------------------------------------------------------------|----------------------------------------------------------------------------------------------------|-----------------------------------------------|----------------------------------------------------------------------------------------------------|-------------------------------------------------------------------------------------|--|--|--|--|--|
| 📜 Obsługa sklepu                                                                           | Ŷ  |                                                                                                    |                                                                                                    |                                               |                                                                                                    |                                                                                     |  |  |  |  |  |
| 📈 Zwiększaj sprzedaż                                                                       | +  | <ul> <li>vróć do: Karty Podarunkowe</li> <li>Appstore - dodatki i aplikacje</li> </ul>                                                                                                    | e dla Twojego sklepu                                                                                                    |                                               |                                                                                                    |                                                                                     |  |  |  |  |  |
| 📋 Raporty i statystyki                                                                     |    | _                                                                                                    |                                                                                                    |                                               |                                                                                                    |                                                                                     |  |  |  |  |  |
| 🖪 Wygląd i treści                                                                          | +  | Instalacja aplikacji Ins                                                                                                    | taluj 🚽                                                                                                    |                                               |                                                                                                    |                                                                                     |  |  |  |  |  |
| 🖽 Dodatki i integracje                                                                     |    | Akcer                                                                                                    | tuję <u>regulamin appstore</u> .                                                                                                    | _                                             |                                                                                                    |                                                                                     |  |  |  |  |  |
| APP Tools<br>• Aplikacje<br>Moje aplikacje<br>Integracje z partnerami<br>Integracje własne |    | Zwiększ sprzedaż i lojalność klientów dziej<br>święta, po sportaniczne prezenty, Kluczow<br>wpływu na klaunie promocjęc zwi nne zn<br>obiorcy w formie prrdesjonalnie przypoto<br>opraniczeń liośowych czy kwotowych. K<br>klienci często dokładają do zakupów, prze<br>w formie karty podarunkowej. Zainstaluj a<br>sprawnie i nowocześnie!<br>Uprawnienia: | Zwiększ sprzedaż i lojalność kilentów dzięki kartom podarunkowym! Dzięki niej zaoferujesz swoim kilentom praktyczne rozwiązanie na każdą okazję – od urodzin, przez<br>święta, po spontaniczne prezenty. Kluczowe funkcje: Niezależność od kodów rabatowych Karty podarunkowe działają autonomicznie, dzięki czemu możesz je stosować bez<br>wpływu na aktualne promocje czy inne zniski w sklepie. Automatyczna wysyłki kart w formacie PDP Po zakupie karta podarunkowa jest generowana i wysyłna e-mailem do<br>odbiorcy w formie profesjonalnej przygłowanego pliku PDP- szybki. bez zbędnych króków. Brak limktów Sprzed Marzy i obsługuji dwowia, liczkę kart podarunkowy bez<br>ograniczeń lióściowych czy kwotowych. Korzyści dla Twojego sklepu: Przyciągaj nowych kilentów dzięki uniwersaimy mozentom w postata kart. Zwiększ watość karty. Ogranicz problem zwrotów – karta podarunkowa je zawystawi kałt w todaru kowych.<br>Klienci często dokadają do zakujow, przekraczaję wartość karty. Ogranicz problem zwrotów – karta podarunkowa to zawsze trafow wybóć załceniu swrotów karta podarunkowej. Zainstaluj aplikację "Karty Podarunkowe" i daj swoim klientom narzędzie, które ułatwi zakupy oraz budowanie więzi z Twoją marką. Działaj<br>sprawnie i nowocześniel |                                               |                                                                                                    |                                                                                     |  |  |  |  |  |
| Inne integracje                                                                            |    | Aplikacia "Karty Podarunkowe"                                                                                                    | uprzejmie prosi o możliwość wyk                                                                                                    | onania nastenuiacych działań:                 |                                                                                                    |                                                                                     |  |  |  |  |  |
| Webhooki<br>Powiązane v                                                                    |    | dodanie linków                                                                                                    | dodanie kodu HTML/JavaScript                                                                                                    | dodanie webhooków, wysyłających<br>informacje | udzielenie upraw                                                                                                    | mień do                                                                             |  |  |  |  |  |
| Ustawienia                                                                                 |    | dodanie linku "Ustawienia" do "Aplikacje /<br>Lista / Ikona aplikacji                                                                                                    | dodanie kodu HTNL/JavaScript do sekcji<br>Integracje własne / Stopka stromy, przed<br>zamikniejdem                                                                                                    | order.create<br>order.paid<br>order.status    | Zamówienia / odczyt<br>edycja<br>Pola dodatkowe form<br>dodawanie + edycja<br>Strony informacyjne<br>+ edycja<br>Konfiguracja sklepu /<br>Menadžer postępu / | t + dodawanie +<br>nularzy / odczyt +<br>/ odczyt + dodawanie<br>/ odczyt<br>odczyt |  |  |  |  |  |

**C.** Aplikacja jest zainstalowana, wstępnie skonfigurowana i domyślnie wyłączona. Aby ją uruchomić należy wykonać poniższe kroki.

**D.** Podsumowanie instalacji:

Aplikacja podczas instalacji dodaje do sklepu poniższe elementy:

- w zakładce Wygląd i treści Dodatkowe pola formularzy Pole dodatkowe "Kod karty podarunkowe
- w zakładce Wygląd i treści Strony informacyjne Stronę "Karta podarunkowa proszę czekać"

Elementy te są konieczne do poprawnego działania aplikacji. Nie usuwaj ani nie dezaktywuj ich.

## 4. Konfiguracja

### 4.1. Aktywacja aplikacji

A. Aplikacja po instalacji jest wstępnie skonfigurowana i wyłączona. Aby włączyć aplikacje przejdź do zakładki Dodatki i integracje – Moje aplikacje – Wyszukaj "Karty podarunkowe" i przejdź do Ustawień

| dev |                         | <b>€</b> ∃ | Sklep działa w wersji próbnej (do końca: 4823 dni), <u>uaktualnij do pełnej</u><br>wersji.                                                                                                    | 🗞 12 379 32 84       | 🗹 bok@shoper.pl     |
|-----|-------------------------|------------|----------------------------------------------------------------------------------------------------|----------------------|---------------------|
| 1   | Obsługa sklepu          |            |                                                                                                    |                      |                     |
| ~   | Zwiększaj sprzedaż      | ÷          | < wróć do: Aplikacje<br>Appstore - dodatki i aplikacje dla Twojego sklepu                                                                                                    |                      |                     |
| Ê   | Raporty i statystyki    |            |                                                                                                    |                      |                     |
|     | Wygląd i treści         | ÷          | Karty Podarunkowe<br>rodzaj aplikacji: Sprzedaž, Narzędzia, Modyfikacje                                                                                                    | USTAWIENIA           |                     |
| E   | l Dodatki i integracje  |            | Zwiększ sprzedaż i lojalność klientów dzięki kartom podarunkowym! Dzięki niej zaoferujesz swoim<br>klientom praktyczne rozwiązanie na każdą okazję – od urodzin, przez święta, po spontaniczne prezenty.<br>Kluentow i okuja Nierodziejski jedności w do krów podarustwi krówni za dowanie do klientowa dowanie w dowanie m | ODINSTALUJ APLIKACJĘ | Sociution Sp. 7.0.0 |
|     | APP Tools               |            | kuczowe lutikcje miezateżnoso do kodow radatowych na ty podarunkowe dzianają ducionimicznie,<br>dzięki czemu możesz je stosować bez wpływu na aktualne promocję czy inne zniżki w sklepie.<br>Automatyczna wysyłka kart w formacie PDF Po zakupie karta podarunkowa jest generowana i wysyłana                              | Tel.:                | 30000101130.2010.   |
|     | Aplikacje               |            | e-mailem do odbiorcy w formie profesjonalnie przygotowanego pliku PDF – szybko i bez zbędnych<br>kroków. Brak limitów Sprzedawai i obstugui dowolna liczbe kart podarunkowych bez ograniczeń                                                                                                    | E-mail:              | hello@soolution.pl  |
| •   | Moje aplikacje          |            | ilościowych czy kwotowych. Korzyści dla Twojego sklepu: Przyciągaj nowych klientów dzięki<br>urbuorzelnym przyczestani w postoci kast. Zwielez wstość kosmika – klienci szesto delekteria do                                                                                                    |                      |                     |
|     | Integracje z partnerami |            | zakupów, przekraczając wartość karty. Ogranicz problem zwrotów – karta podarunkowa to zawsze                                                                                                    |                      |                     |
|     | Integracje własne       |            | trationy wybor. Zaoteruj swoim klientom zwroty w tormie Karty podarunkowej. Zainstaluj aplikację<br>"Karty Podarunkowe" i daj swoim klientom narzędzie, które ułatwi zakupy oraz budowanie więzi z                                                                                                    |                      |                     |
|     | Inne integracje         |            | Twoją marką. Działaj sprawnie i nowocześnie!                                                                                                    |                      |                     |
|     | Webhooki                |            | Uprawnienia                                                                                                    |                      |                     |
|     | Powiązane 🗸             |            | Linki <ul> <li>dodanie linku "Ustawienia" do "Aplikacje / Ikona aplikacji / Lista"</li> </ul>                                                                                                    |                      |                     |
|     | Ustawienia              |            | HTML/JavaScript                                                                                                    |                      |                     |
|     |                         |            | <ul> <li>dodanie kodu HTML/JavaScript do sekcji Integracje własne / Stopka strony, przed zamknięciem</li> </ul>                                                                                                    |                      |                     |

B. Przejdź w ustawieniach aplikacji do Ustawienia -> Ogólne, przełącz przycisk "Aktywność" na Aktywny i kliknij zapisz. Aplikacja w tym momencie jest aktywna z domyślną konfiguracją.

| KARTYPODARUNKOWE                   |                                                            |
|------------------------------------|------------------------------------------------------------|
| 🔒 Strona główna                    | Ustawienia aplikacji                                       |
|                                    | Aktywność Nieaktywny 💽 Aktywny                             |
| III Ogólne                         | Ważność karty (miesiące) – 12 +                            |
| 🗇 Auto wystawianie                 |                                                            |
| 浩 Design i treść                   | Wykluczone formy<br>płatności                              |
| 🗹 Email SMTP                       | Użycie karty razem z<br>kodem rabatowym Nieaktywny Aktywny |
| Karty podarunkowe ^                | Wielokrotne użycie karty Nieaktywny O Aktywny              |
| 🕑 Lista                            | Prefiks kodu                                               |
| 🖉 Dodaj                            | Niestandardowy kontener                                    |
| Niewykorzystane<br>miniony miesiąc | Zapisz                                                     |
|                                    |                                                            |

### 4.2. Ustawienia – Ogólne - wyjaśnienie

- A. Aktywność jeśli nieaktywny aplikacja wyłączona, nie ma możliwości realizacji karty podarunkowej w sklepie. Jeśli aktywny aplikacja włączona.
- B. Ważność karty (miesiące) ilość miesięcy przez który karta podarunkowa będzie ważna od momentu wystawienia. Domyślnie 12.
- C. Wykluczone formy płatności jeśli w sklepie posiadasz formy płatności przy których chcesz aby nie było możliwości realizacji karty, wpisz tutaj ich numery ID rozdzielając przecinkami. (Np. nieobsługiwane formy płatności przez aplikację lub inne). Domyslnie puste.
- D. Użycie razem z kodem rabatowym jeśli chcesz dać możliwość użycia karty podarunkowej w jednym zamówieniu razem z kodem rabatowym ustaw "Aktywny". Jeśli w jednym zamówieniu może być kod rabatowy lub karta podarunkowa ustaw "Nieaktywny". Domyślnie Aktywny.
- E. Wielokrotne użycie karty pozwala na określenie, czy karta podarunkowa może być używana wielokrotnie, aż do wyczerpania środków, czy też jednorazowo, niezależnie od pozostałej wartości. Jeśli opcja jest zaznaczona jako "Aktywny", środki z karty podarunkowej są pomniejszane o wartość zamówienia. Klient może używać tej samej karty wielokrotnie, aż do wykorzystania całej kwoty.

### Przykład:

- a. Klient posiada kartę podarunkową o wartości 500 zł.
- b. Składa zamówienie na kwotę 125 zł po transakcji na karcie pozostaje 375 zł.
- c. Przy kolejnym zamówieniu, np. na kwotę 700 zł, może wykorzystać pozostałe 375 zł z karty i dopłacić różnicę, czyli 325 zł.

Jeśli opcja jest ustawiona jako "Nieaktywny", karta podarunkowa staje się nieważna po pierwszym użyciu, niezależnie od pozostałej kwoty na karcie. Domyślnie "Aktywny".

- **F.** Prefiks kodu Dotyczy kart podarunkowych wystawianych z poziomu panelu aplikacji. Możesz zdefiniować początkowe znaki jakie będzie zawierał kod karty podarunkowej. Domyślnie puste.
- G. Niestandardowy kontener [Dotyczy szablonów RWD] jeśli chcesz zdefiniować miejsce, w którym ma pojawić się moduł do wykorzystania karty w koszyku wpisz tutaj selektor CSS np. #idelementu. Domyślnie puste i moduł pojawia się nad przyciskiem "złóż zamówienie".

### 4.3. Ustawienia – Auto wystawianie - wyjaśnienie

- A. Aktywne Autowystawianie jeśli aktywny, aplikacja będzie automatycznie wystawiać karty podarunkowe po zakupie. Domyślnie nieaktywny.
- B. Autowystawianie jeśli w zamówieniu są inne produkty jeśli aktywny, aplikacja będzie wystawiać karty podarunkowe dla zamówień w których są zwykłe produkty, oraz te które są zdefiniowane jako karty podarunkowe. Domyślnie nieaktywny.

- C. Autowystawianie: tylko opłacone zamówienia jeśli nieaktywny, karty podarunkowe będą automatycznie wystawiane dla wszystkich zamówień które spełniają warunki, niezależnie od statusu ich opłacenia. Jeśli aktywny, będą wystawiane tylko dla opłaconych zamówień. Domyślnie Aktywny.
- D. Prefiks kodu Możesz zdefiniować początkowe znaki jakie będzie zawierał kod karty podarunkowej wystawionej automatycznie po zakupie. Domyślnie puste.
- **E.** Lista produktów, które są kartą podarunkową. Domyslnie puste.

W tej sekcji możesz wskazać produkty, które w Twoim sklepie mają pełnić funkcję kart podarunkowych. Po ich zakupie system automatycznie wystawi kartę podarunkową.

### Wybór produktów

Możesz wybrać dowolną liczbę produktów z oferty swojego sklepu.

Produkty oznaczone jako karty podarunkowe będą generować kartę o wartości odpowiadającej cenie danego produktu.

#### Produkty z wariantami

Jeśli wybrany produkt posiada warianty (np. różne rozmiary lub kolory), wartość karty podarunkowej będzie równa cenie wybranego wariantu.

### Jak skonfigurować?

Otwórz panel wyszukiwania klikając "Wybierz produkty" i wyszukaj w sklepie, które mają być traktowane jako karty podarunkowe.

Upewnij się, że ceny produktów są zgodne z wartościami, jakie chcesz przypisać do kart podarunkowych.

### 4.4. Ustawienia – Design i treść – wyjaśnienie

- A. Temat maila Temat maila, który jest wysyłany do klienta przy wystawieniu karty podarunkowej.
- B. Wiadomość 1 Domyślna wiadomość, która jest wysyłana do klienta podczas wystawiania karty podarunkowej (dotyczy automatycznej wysyłki). Treść wiadomości jest podstawiana za zmienną {{MESSAGE}} w szablonie wiadomości poniżej.
- **C.** Wiadomość 2 Alternatywna wiadomość do klienta (można ją wybrać przy ręcznym wystawianiu karty). Treść wiadomości jest podstawiana za zmienną {{MESSAGE}} w szablonie wiadomości poniżej.
- D. Tekst na karcie podarunkowej informacja tekstowa, która znajduje się na wygenerowanym PDF z kartą podarunkową, załączanym do wiadomości mailowej.
- E. Szablon wiadomości Szablon HTML wiadomości e-mail wysyłanej do klienta z kartą podarunkową.
- **F.** Strona 1 PDF graficzne tło 1 strony wygenerowanego PDF.
- **G.** Strona 2 PDF graficzne tło 2 strony wygenerowanego PDF.

Jeśli chcesz zmienić tło, możesz pobrać domyślne tło, wprowadzić zmiany i zaktualizować tło za pomocą przycisku "Zmień tło". Pamiętaj aby w przypadku pierwszej strony zachować pustą przestrzeń na wartości wprowadzane przez system (wartość, kod, termin ważności karty podarunkowej).

### 4.5. Ustawienia – Email SMTP – wyjaśnienie

- A. Użyj domyślnego konta SMTP jeśli aktywny, maile wysyłane są z naszej skrzynki z adresem <u>karty@sootech.pl</u>. Zalecamy konfigurację swojej skrzynki SMTP. Domyślnie Aktywny. Jeśli nieaktywny, używana będzie skrzynka zdefiniowana w ustawieniach.
- B. SMTP host adres serwera mailowego. Przy użyciu skrzynki Shoper jest to s.mail.dcsaas.net
- **C.** SMTP port port serwera SMTP. Przy użyciu skrzynki Shoper jest to 587.
- D. SMTP user użytkownik SMTP (zazwyczaj jest taki sam jak adres e-mail)
- E. SMTP hasło hasło do skrzynki
- F. SMTP adres adres e-mail skrzynki
- **G.** SMTP nazwa Nazwa nadawcy.

Dane konfiguracyjne dla najpopularniejszych skrzynek są dostępne pod poniższym linkiem: <u>https://www.shoper.pl/help/artykul/jak-skonfigurowac-wysylanie-poczty-przez-smtp</u>

Jeśli posiadasz innego dostawcę skrzynki e-mail, szukaj informacji na stronie dostawcy pod hasłem Konfiguracja klienta pocztowego SMTP.

## 5. Korzystanie z aplikacji

## 5.1. Karty podarunkowe – lista

Ekran pozwala na przeglądanie listy wystawionych kart podarunkowych. Dostępne opcje filtrowania po kodzie karty, emailu klienta lub numerze zamówienia.

| KARTYPODARUNKOWE                                        |              |                     |                 |      |              |       |          |            |            |         |
|---------------------------------------------------------|--------------|---------------------|-----------------|------|--------------|-------|----------|------------|------------|---------|
| ♠ Strona główna                                         | Karty podaru | Inkowe              |                 |      |              |       |          |            |            |         |
| ැලි Ustawienia ^                                        | Odśwież lis  | stę                 |                 |      |              |       |          |            |            |         |
| 🗰 Ogólne                                                |              |                     |                 |      |              |       |          |            |            |         |
| 🖈 Auto wystawianie                                      | Szukaj - ko  | d karty, email, nur | ner zamówienia  |      |              |       |          |            |            |         |
| 🔆 Design i trešč                                        | pobierz      | kod                 | email           | Suma | Zamówienie   | Użyto | Zostało  | Wyłączona? | Ważność    | uwagi   |
| 🖾 Email SMTP                                            | nobiorz      |                     | s1@gmail.com    | 1000 | 60           | 0     | 1000     |            | 15 11 2025 | nrezent |
| Arty podarunkowe ^                                      | poperz       | KITYFROM            | sriegman.com    | 1000 | 09           | 0     | 1000     |            | 13.11.2020 | prezent |
| 🖉 Lista                                                 | pobierz      | QB8GZTMP            | tech@sootech.pl | 800  | 234432234    | 300.5 | 499.5    |            | 15.11.2025 | adsads  |
| 🖉 Dodaj                                                 | _            |                     |                 |      |              |       |          |            |            |         |
| <ul> <li>Niewykorzystane<br/>miniony miesiąc</li> </ul> | poblerz      | 83EDFAIA            | tech@sootech.pl | 100  | 1            | 100   | 0        |            | 15.11.2025 | 123456  |
|                                                         |              |                     |                 |      | Wszystkich 3 | 1 >   | ldź do 1 |            |            |         |

Z poziomu tego widoku jest mozliwość przejścia do edycji karty podarunkowej bądź przeglądania historii akcji wykonanych na wybranej karcie podarunkowe

| Kart | y podarunkov        | ve                   |      |            |          |         |            |            |           |                    |
|------|---------------------|----------------------|------|------------|----------|---------|------------|------------|-----------|--------------------|
|      | Odśwież listę       |                      |      |            |          |         |            |            |           |                    |
| 4    | Szukaj - kod karty, | email, numer zamówie | nia  |            |          |         |            |            |           |                    |
|      | kod                 | email                | Suma | Zamówienie | Użyto    | Zostało | Wyłączona? | Ważność    | uwagi     | Akcje<br>karty     |
| I    | KYYVPROH            | s1@gmail.com         | 1000 | 69         | 0        | 1000    |            | 15.11.2025 | prezent   | Historia<br>Edycja |
| I    | QB8GZTMP            | tech@sootech.pl      | 800  | 234432234  | 300.5    | 499.5   |            | 15.11.2025 | adsadsads | Historia<br>Edycja |
| I    | 83EDFAIA            | tech@sootech.pl      | 100  | 1          | 100      | 0       |            | 15.11.2025 | 123456    | Historia<br>Edycja |
|      |                     |                      |      | Wszyst     | kich 3 < | 1 > Idź | do 1       |            |           |                    |

#### Widok historii:

|         | Historia karty d   | o zamówienia nr 69    |              |      |    |   |      |            |         | ×   |  |
|---------|--------------------|-----------------------|--------------|------|----|---|------|------------|---------|-----|--|
| intouri | MAIL:              |                       |              |      |    |   |      |            |         | - 1 |  |
| stawi   | 15-11-2024 19:38:2 | 22: Wysłano:          |              |      |    |   |      |            |         |     |  |
| i treść | Ogólne:            |                       |              |      |    |   |      |            |         |     |  |
| MTP     | 15-11-2024 19:38:  | 10: ^ Dodana przez: a | dministrator |      |    |   |      |            |         |     |  |
| runko   | we ^               | KYYVPROH              | s1@gmail.com | 1000 | 69 | 0 | 1000 | 15.11.2025 | prezent |     |  |

## Widok edycji karty podarunkowej:

| * numer zamówienia:            | 234432234       |   |
|--------------------------------|-----------------|---|
| wartość karty<br>podarunkowej: | 800 ^           |   |
| Data ważności                  | 2025-11-15      |   |
| * email klienta:               | tech@sootech.pl |   |
| Uwagi:                         | test            |   |
| Dezaktywacja (usunięcie):      |                 | - |
|                                |                 |   |
|                                |                 |   |

## 5.2. Karty podarunkowe – dodaj

Ekran pozwala na dodanie nowej karty podarunkowej.

| * numer zamówienia:            |                                                                                                    |  |
|--------------------------------|----------------------------------------------------------------------------------------------------|--|
| wartość karty<br>podarunkowej: | 0                                                                                                    |  |
| Data ważności                  | 2025-11-16                                                                                                   |  |
| * email klienta:               |                                                                                                    |  |
| Wyślij email:                  |                                                                                                    |  |
| * Treść emaila:                | Wiadomość 1         Wiadomość 2           Twoja karta podarunkowa znajduje się w załączniku do tego maila .) |  |
| Uwagi:                         |                                                                                                    |  |
|                                |                                                                                                    |  |
|                                | "                                                                                                    |  |

### 5.3. Karty podarunkowe – niewykorzystane miniony miesiąc

Na tym ekranie są wyświetlane karty podarunkowe, dla których data ważności upłynęła w minionym miesiącu i nie zostały wykorzystane w całości.

## 6. Odinstalowanie aplikacji

A. Jeśli chcesz odinstalować aplikację przejdź do zakładki Dodatki i integracje -> Moje aplikacje -> wyszukaj
 Karty podarunkowe -> Kliknij odinstaluj:

| < wróć do: Apilazeje<br>Appstore - dodatki i aplikacje dla Twojego sklepu                                                                                                    |                      |                      |
|----------------------------------------------------------------------------------------------------|----------------------|----------------------|
| Karty Podarunkowe<br>rodzaj aplikacji: Sprzedaž, Narzędzia, Modyfikacje                                                                                                    | USTAWIENIA           |                      |
| Zwiększ sprzedaż i lojalność klientów dzięki kartom podarunkowym! Dzięki niej zaoferujesz swoim klientom praktyczne<br>rozwiązanie na każdą okazję – od urodzin, przez święta, po spontaniczne prezenty. Kluczowe funkcje: Niezależność od kodów                                                                                                    | ODINSTALUJ APLIKACJĘ |                      |
| rabatowych Karty podarunkowe działają autonomicznie, dzięki czemu możesz je stosować bez wpływu na aktualne promocje<br>czy inne zniźki w sklepie. Automatyczna wysyłka kart w formacie PDF Po zakupie karta podarunkowa jest generowana i                                                                                                    | Autor:               | Soolution Sp. z o.o. |
| wysyłana e-mailem do odbiorcy w formie profesjonalnie przygotowanego pliku PDF – szybko i bez zbędnych kroków. Brak<br>limitów Sorzedawai i obsłusui dowolna liczbe kart podarunkowych bez ograniczeń ilościowych czy kwotowych. Korzyści dla                                                                                                    | Tel.:                |                      |
| Twojego klego: Przyciąga nowych klentów dodyću uniwenalnym przezentom w postaci kart. Żwiękaz wartaćić koszyka -<br>klenica często dodakają do zakujęch przekrazaję w wartaći karty. Ogranica przebiem zwródu - karta podaruskowa to zawaze<br>traflomy wybóć. Zadelnuj swoim klientom zwroty w formie Karty podaruskowej. Zainstalją aplikację "Karty Podaruskow" (do<br>zwoim klientom zarzędze, które dudaru zakupy cze zbudowane wieja z "wegi zmałe, bużdaj granienie nowocześniel<br>wolom klientom wieje z wegi zwiej zmałe. Jaktor z utorze za przecie z za przecie z przecie z za przecie z za przecie z przecie z za przecie z za przecie z za przecie z za przecie z za przec | E-mail:              | hello@soolution.pl   |
| Uprawnienia                                                                                                    |                      |                      |
| Linki                                                                                                    |                      |                      |
| dodanie linku "Ustawienia" do "Aplikacje / Ikona aplikacji / Lista"                                                                                                    |                      |                      |
| HTML/JavaScript                                                                                                    |                      |                      |
| <ul> <li>dodanie kodu HTML/JavaScript do sekcji Integracje własne / Stopka strony, przed zamknięciem </li> </ul>                                                                                                    |                      |                      |
| Webhooki                                                                                                    |                      |                      |
| order.create                                                                                                    |                      |                      |
| order.paid                                                                                                    |                      |                      |
| order.status                                                                                                    |                      |                      |
| Uprawnienia api                                                                                                    |                      |                      |
| <ul> <li>zamówienia - odczyt / dodawanie / edycja</li> </ul>                                                                                                    |                      |                      |
| <ul> <li>dodatkowe pola formularzy - odczyt / dodawanie / edycja</li> </ul>                                                                                                    |                      |                      |
| <ul> <li>strony informacyjne - odczyt / dodawanie / edycja</li> </ul>                                                                                                    |                      |                      |
|                                                                                                    |                      |                      |

## 7. FAQ

- 7.1. Jak wygląda proces zamówienia z wykorzystaniem modułu Karty podarunkowe od strony klienta sklepu?
  - **A.** Koszyk Szablon Storefront:

| estowa kolekcja Menu ~ Promocje Nowe produkty N    | Ulubione Konto 90,00 zł                                                                        |
|----------------------------------------------------|------------------------------------------------------------------------------------------------|
| Produkty w koszyku<br>Wszystkie ceny podane z VAT. | Usuń wszystkie produkty     Podsumowanie     Kupon rabatowy                                    |
| Tesowy produkt<br>Rozmiar: 37<br>Kolor: 3          | 100,00 zł z 23% VAT                                                                            |
| - 1 szt. +                                         | •10% Rabat - zamówienie powyżej 20,00 zł<br>Wartość zamówienia                                 |
| Dodaj do ulubionych                                | Produkty 100,00<br>Rabaty i znižki -10,00                                                      |
|                                                    | Suma produktów 90,00 zł z VA<br>Dostawa i płatność                                             |
|                                                    | Koszt dostawy w następnym kroku. Kartę<br>podarunkową możesz wykorzystać w następnym<br>kroku. |

**B.** Dostawa i płatność – Szablon Storefront:

| Dostawa                                                                       |           | Podsumowanie                                                                                                    |                   |                         |
|-------------------------------------------------------------------------------|-----------|----------------------------------------------------------------------------------------------------|-------------------|-------------------------|
| Nysyłka w 5 dni                                                               |           | Kupon rabatowy                                                                                                    |                   |                         |
| (raj dostawy                                                                  |           | Kod kuponu                                                                                                    |                   |                         |
| Polska v                                                                      |           |                                                                                                    |                   | Aktywuj                 |
|                                                                               |           | Aktywne zniżki                                                                                                    |                   |                         |
| UPS Access Point®                                                             | Darmowa   | -10% Rabat - zamówienie                                                                                                    | e powyżej 20,0    | 0 zł                    |
|                                                                               |           | Wartość zamówienia                                                                                                    |                   |                         |
| Paczkomat 24/7                                                                | Darmowa   | Produkty (bez VAT)                                                                                                    |                   | 81,30 z                 |
|                                                                               |           | Podatek VAT                                                                                                    |                   | 18,70 z                 |
| Paczkomaty Inpost wbudowane                                                   | Darmowa   | Rabaty i zniżki                                                                                                    |                   | -10,00 z                |
| Shoper Przesylki Poczta polska                                                | Darmowa   | Dostawa (z VAT)<br>Test apacka punkty                                                                                                    |                   | Darmow                  |
|                                                                               |           | Metoda płatności (z<br>VAT)                                                                                                    |                   | Darmowa                 |
| Shoper Przesyłki Orlen                                                        | 15,00 zł  | Chce wykorzystać k                                                                                                    | arte podarunko    | owa                     |
| Test apacka punkty                                                            | Darmowa   | Wpisz kod karty podaruni                                                                                                    | owej              |                         |
| <u> </u>                                                                      |           | KYYVPR0H                                                                                                    |                   | Użyj                    |
| DPD Pickup - furgonetka                                                       | 26.00 zł  | Poprawny kod karty podar                                                                                                    | unkowej           |                         |
| DPD Pickup - furgonetka  Test GLS Darmowa dostawa od 600,00 zł miert marodowa | 177,00 zł | Pozostało do wykorzystania: 950,67 zł<br>W tym zamówieniu wykorzystasz: 90,00 zł<br>Do zapłaty pozostanie: 0,00 zł<br>Po złożeniu zamówienia na karcie pozostanie Ci:<br>860,67 zł<br>Data ważnóści środków: 15.11.2025 |                   |                         |
| miyus yaaloodha                                                               |           | Do zapłaty                                                                                                    | 90,00             | <mark>0 zł</mark> z VAT |
| Shoper Paczkomaty<br>Darmowa dostawa od 300,00 zł                             | 8,99 zł   | 🛆 Zamaw                                                                                                    | viam i płacę      |                         |
| Odbiór w punkcie                                                              |           | Za to zamówienie otrzymasz                                                                                                    | 450 pkt. lojalnoś | ciowych                 |

C. Oczekiwanie na realizację karty podarunkowej (w tym momencie moduł komunikuje się ze sklepem i zamówienie jest opłacane) – Szablon Storefront:

| Solution.                                                                                                    | Szukaj                                                     | ٩ | <b>V</b><br>Ulubione | Konto | Hoszyk |
|----------------------------------------------------------------------------------------------------|------------------------------------------------------------|---|----------------------|-------|--------|
| Testowa kolekcja Menu v Promocje Nowe produk                                                                                                    | ty Nowa kategoria                                          |   |                      |       |        |
| Karta podarunkowa - proszę                                                                                                    | czekać                                                     |   |                      |       |        |
| Prosimy o cierpliwość Realizujemy twoją kartę podarunkową.<br>Nie odświeżaj tej strony ani nie opuszczaj jej.<br>Gdy proces zostanie zakończony, automatycznie przekierujemy Cł | y na stronę potwierdzenia zamówienia.                      |   |                      | ]     |        |
| Newsletter                                                                                                    |                                                            |   |                      |       |        |
| Podaj swój adres e-mail, jeżeli chcesz otrzymywać informacje o n                                                                                                    | owościach i promocjach.                                    |   |                      |       |        |
| * Twój adres e-mail Zapisując się, akceptujesz nasz <u>Begulamin</u> (w zakresie dotyczącym Newsiett                                                                            | Dołącz do newslettera<br>era). Przetwarzanie danych odbywa |   |                      |       |        |

**D.** Potwierdzenie zamówienia z informacjami o wykorzystanej karcie podarunkowej – Szablon Storefront:

| Rolution                                                                                                    | Szukaj                                                                     | Q Ulubione | C<br>Zaloguj się | Koszyk               |
|----------------------------------------------------------------------------------------------------|----------------------------------------------------------------------------|------------|------------------|----------------------|
| Testowa kolekcja Menu v Promocje Nowe pr                                                                                                    | odukty Nowa kategoria                                                      |            |                  |                      |
| Na użytej karcie podarunkowej pozostało do wykor<br>Środki na karcie podarunkowej możesz wykorzysta<br>Całość zamówienia została opłacona poprzez kar | zystania: <b>860,67 zł</b><br>ić do: <b>15.11.2025<br/>tę podarunkową.</b> |            |                  |                      |
| Dziękujemy za złożenie zamówienia                                                                                                    |                                                                            |            |                  |                      |
| Za chwilę otrzymasz e-mail z prośbą o jego potwie                                                                                                    | rdzenie.                                                                   |            |                  |                      |
| Numer Twojego zamówienia: <b>813</b><br>Całkowita wartość zakupów, wraz z kosztami wysy                                                               | łki: <b>90,00 zł</b>                                                       |            |                  |                      |
| Aby opłacić zamówienie zapraszamy do naszej sie<br>Soolution Sp. z. o. o<br>ul. XXII ul. XXII<br>30-504 Kraków                                        | dziby.                                                                     |            |                  |                      |
| O zmianie statusu będziemy Cię również informow                                                                                                    | ać pocztą elektroniczną.                                                   |            |                  |                      |
| W razie jakichkolwiek pytań lub wątpliwości prosim<br>telefoniczny: 737888821 lub e-mailowy hello@sool                                                | y o kontakt<br>ution.pl                                                    |            |                  |                      |
| Pozdrawiamy,<br>Zespół Obsługi Sklepu Sklep Testowy                                                                                                   |                                                                            |            |                  |                      |
| Produkty w zamówieniu                                                                                                    |                                                                            |            |                  |                      |
| Tesowy produkt<br>Rozmiar: 37<br>Kolor: 3<br>Czas wysyłki: 5 dni                                                                                      |                                                                            | 1 x szt.   | 10               | <b>0,00 zł</b> z 23% |
|                                                                                                    |                                                                            |            |                  |                      |

## **E.** Koszyk – Szablon RWD:

Zawartość Twojego koszyka

| PRODUKT                                                |             |               | WYSYŁKA W       | ILOŚĆ                               | CENA                                           | WARTOŚĆ                  | AKCJE               |  |
|--------------------------------------------------------|-------------|---------------|-----------------|-------------------------------------|------------------------------------------------|--------------------------|---------------------|--|
| Spódnica 4F wieczorowa XL<br>Data ważności: 18 05 2020 |             |               | 24 godziny      | 1 szt.                              | 54,81 zł                                       | 54,81 zł                 |                     |  |
| Kraj wysyłki:                                          | Płatność:   |               |                 |                                     |                                                |                          |                     |  |
| Polska                                                 | 🔵 PayPal ut | PayPal uuiyuy |                 |                                     | Babat 10% zamówienie poworze 20.00 złu 5 49 zł |                          |                     |  |
| Dostawa:                                               | Dostawa:    |               |                 |                                     | Rabat I                                        | 0% - zamowienie powyzej  | 20,00 213,40 21     |  |
| UPS Access Point®                                      | 0,00 zł     | Przelewy      | 24.pl           |                                     |                                                |                          | Razem: 54,81 zł     |  |
| Paczkomat 24/7 0,00 zł PayPal E                        |             |               | xpress Checkout |                                     | Koszt dostawy: 0,00 z                          |                          |                     |  |
| Paczkomaty Inpost wbudowane                            |             |               |                 | Do zapłaty: 49,33                   |                                                |                          |                     |  |
| 🔵 Shoper Przesyłki Poczta polska                       | 0,00 zł     |               |                 |                                     |                                                | Zawiera podate           | k i koszty dostawy  |  |
| Shoper Przesyłki Orlen                                 | 15,00 zł    |               |                 |                                     |                                                |                          | Zvskujesz 245 pkt   |  |
| <ul> <li>Test apacka punkty</li> </ul>                 | 0,00 zł     |               |                 |                                     | -                                              | 🗸 Chcę wykorzystać kar   | tę podarunkową      |  |
| DPD Pickup - furgonetka DPD Pickup -                   | 26,00 zł    |               |                 |                                     |                                                | KYYVPR0H                 | użyj                |  |
| furgonetka                                             |             |               |                 |                                     |                                                | Poprawny kod ka          | rty podarunkowej    |  |
| Test GLS międzynarodowa 177,00 zł                      |             |               |                 |                                     | Pozostało do wykorzystania: 100                |                          |                     |  |
| Shoper Paczkomaty Odbiór w punkcie                     |             |               |                 | W tym zamówieniu wykorzystasz: 49,3 |                                                |                          |                     |  |
|                                                        |             |               |                 |                                     | Po złożeniu za                                 | mówienia na karcie pozos | tanie Ci: 950,67 zł |  |
|                                                        |             |               |                 |                                     |                                                | Data ważności śro        | dków: 15.11.2025    |  |
| kontynuuj zakupy                                       |             |               |                 |                                     |                                                |                          | zamawiam »          |  |
|                                                        |             |               |                 |                                     |                                                |                          |                     |  |

#### **F.** Podsumowanie zamówienia – Szablon RWD:

Sklep Testowy

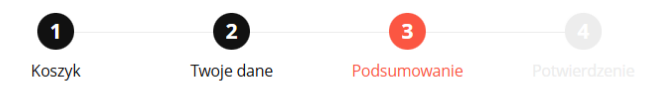

## !!sklep testowy - zamówienia nie są realizowane !!!

|                                                                                                    | PRODUKT                                                                                                    |                                                                                                    | WYSYŁKA W                            |  | CENA                                                             | WARTOŚĆ                                             |
|----------------------------------------------------------------------------------------------------|----------------------------------------------------------------------------------------------------|----------------------------------------------------------------------------------------------------|--------------------------------------|--|------------------------------------------------------------------|-----------------------------------------------------|
| Spódnica 4F wieczorowa XL                                                                                |                                                                                                    | 24 go                                                                                                    | 24 godziny                           |  | 54,81 zł                                                         | 54,81 zł                                            |
| Adres wysyłki<br>Soolution Hello<br>dsfdsf 432<br>24-444, fdsdsfsdfsfd<br>Polska<br>234234234<br>(zmień) | Adres na fakturze<br>Soolution Hello<br>dsfdsf 432<br>24-444, fdsdsfsdfsfd<br>Polska<br>234234234<br>(zmleń) | Adres na fakturze Infe<br>Soolution Hello Prze<br>dsfdsf 432 Wyb<br>24-444, fdsdsfsdfsd Wyb<br>Polska<br>2342342344<br>(zmleń)   |                                      |  | iki: 24 godziny<br>est apacka punkty (zr<br>rzelewy24.pl (zmień) | nień)                                               |
|                                                                                                    |                                                                                                    |                                                                                                    |                                      |  |                                                                  | Koszt dostawy: 0,00 zł<br>Przyznane rabaty: 5,48 zł |
|                                                                                                    |                                                                                                    |                                                                                                    |                                      |  |                                                                  | Suma (bez VAT): 40,10 zł<br>VAT. 23%: 9,23 zł       |
|                                                                                                    |                                                                                                    |                                                                                                    |                                      |  | Do                                                               | zapłaty: <b>49,33 zł</b>                            |
|                                                                                                    | W tym zamówieniu wykor                                                                                       | rzystasz kartę pod                                                                                                    | larunkową:                           |  |                                                                  |                                                     |
|                                                                                                    | Pozostało do wyl<br>W tym zamówieniu<br>Do zapłaty po<br>Po złożeniu zamówienia na<br>Data ważności śr       | korzystania: <b>1000</b><br>wykorzystasz: <b>49</b><br>ozostanie: <b>0,00 zł</b><br>karcie pozostanie<br>rodków: <b>15.11.20</b> | zł<br>33 zł<br>e Ci: 950,67 zł<br>25 |  |                                                                  |                                                     |
| wstecz                                                                                                   |                                                                                                    |                                                                                                    |                                      |  |                                                                  | potwierdzam zakup                                   |

### **G.** Oczekiwanie na realizację karty podarunkowej – Szablon RWD:

|                                                                                                    |                                    |                                                                        |                                                                        |                                         |                                   |                        | Witaj Soolution Hello | Moje konto | Wyloguj |
|----------------------------------------------------------------------------------------------------|------------------------------------|------------------------------------------------------------------------|------------------------------------------------------------------------|-----------------------------------------|-----------------------------------|------------------------|-----------------------|------------|---------|
| Sklep Testowy                                                                                                    |                                    |                                                                        |                                                                        |                                         | Szukaj                            | Q                      | Koszyk: (pusty        | 0          |         |
|                                                                                                    |                                    |                                                                        |                                                                        |                                         |                                   |                        |                       |            |         |
| Testowa kolekcja                                                                                                    | Menu                               | Promocje                                                               | Nowości                                                                | Nowa                                    | kategoria                         |                        |                       |            |         |
| 🖌 » Karta podarunkowa - p                                                                                                    | proszę czekać                      |                                                                        |                                                                        |                                         |                                   |                        |                       |            |         |
| Menu                                                                                                    |                                    | Karta podaru                                                           | nkowa - prosz                                                          | ę czekać                                |                                   |                        |                       |            |         |
| Podstawowa<br>Koszt dostawy<br>Nowa kategoria<br>różne produkty<br>KobXDXTRE<br>Mężczyźni<br>Nowości                                                                                                    |                                    | Prosimy o cierpiiwoś<br>Nie odświeżaj tej str<br>Gdy proces zostanie : | ć Realizujemy twoją<br>ony ani nie opuszczaj j<br>zakończony, automaty | kartę podarur<br>ej.<br>ccznie przekler | kową.<br>ujemy Cię na stronę potv | wierdzenia zamówienia. |                       |            |         |
| Promocje                                                                                                    |                                    |                                                                        |                                                                        |                                         |                                   |                        |                       |            |         |
| Wybierz producenta                                                                                                    |                                    |                                                                        |                                                                        |                                         |                                   |                        |                       |            |         |
| wybierz                                                                                                    | ~                                  |                                                                        |                                                                        |                                         |                                   |                        |                       |            |         |
| Ostatnio oglądane                                                                                                    |                                    |                                                                        |                                                                        |                                         |                                   |                        |                       |            |         |
| <ol> <li>Gladki sweter z dekoltem w s<br/>prążkowanej tekstury</li> <li>progi llóściowe test</li> <li>Balerinik z tworzywa sztuczne</li> <li>Sweterek a'la bliźniak</li> <li>Spódnica 4F wieczorowa (1) (</li> <li>A'la welurowy żakiet w clekaw</li> <li>Spódnica 4F wieczorowa XL</li> <li>ddgdrg</li> <li>T-shirt Big Star zielony</li> <li>Socialica 4E wieczorowa</li> </ol> | erek z<br>ego<br>1) (1)<br>vy wzór |                                                                        |                                                                        |                                         |                                   |                        |                       |            |         |

### H. Potwierdzenie zamówienia z informacjami o wykorzystanej karcie – Szablon RWD:

Sklep Testowy

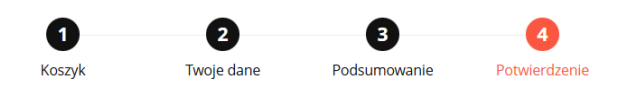

#### !!sklep testowy - zamówienia nie są realizowane !!!

| Potwierdzenie                                                                                                    |
|----------------------------------------------------------------------------------------------------|
| Na użytej karcie podarunkowej pozostało do wykorzystania: <b>950,67 zł</b>                                                |
| Środki na karcie podarunkowej możesz wykorzystać do: 15.11.2025                                                           |
| Całość zamówienia została opłacona poprzez kartę podarunkową.                                                             |
| Dziękujemy za złożenie zamówienia                                                                                         |
| Za chwilę otrzymasz e-mail z prośbą o jego potwierdzenie.                                                                 |
| Numer Twojego zamówienia: <b>812</b><br>Całkowita wartość zakupów, wraz z kosztami wysyłki: <b>49,33 zł</b>               |
| Aby opłacić zamówienie kliknij na poniższy przycisk:                                                                      |
| Kliknij w przycisk powyżej jeśli nie zostałeś automatycznie przekierowany do bramki płatności.                            |
| O zmianie statusu będziemy Cię również informować pocztą elektroniczną.                                                   |
| W razie jakichkolwiek pytań lub wątpliwości prosimy o kontakt<br>telefoniczny: 737888821 lub e-mailowy hello@soolution.pl |
| Pozdrawiamy,<br>Zespół Obsługi Skiepu Skiep Testowy                                                                       |
| amount to pay 0 0                                                                                                    |
|                                                                                                    |

### 7.2. Jak wygląda wygenerowana karta podarunkowa w PDF?

Korzystająć z domyślnej grafiki karta w PDF wygląda jak na poniższym zrzucie ekranu:

WARTOŚĆ: 233 zł

KOD: QB8GZTMP

## TERMIN WAŻNOŚCI: 15-11-2025

Karta podarunkowa do zrealizowania w sklepie https://devshop-138999.shoparena.pl. Wpisz wyżej podany kod w trakcie finalizowania swojego zamówienia - wartość bonu zostanie automatycznie odjęta od sumy do zapłaty. Bon jest ważny 12 miesięcy od daty wystawienia.

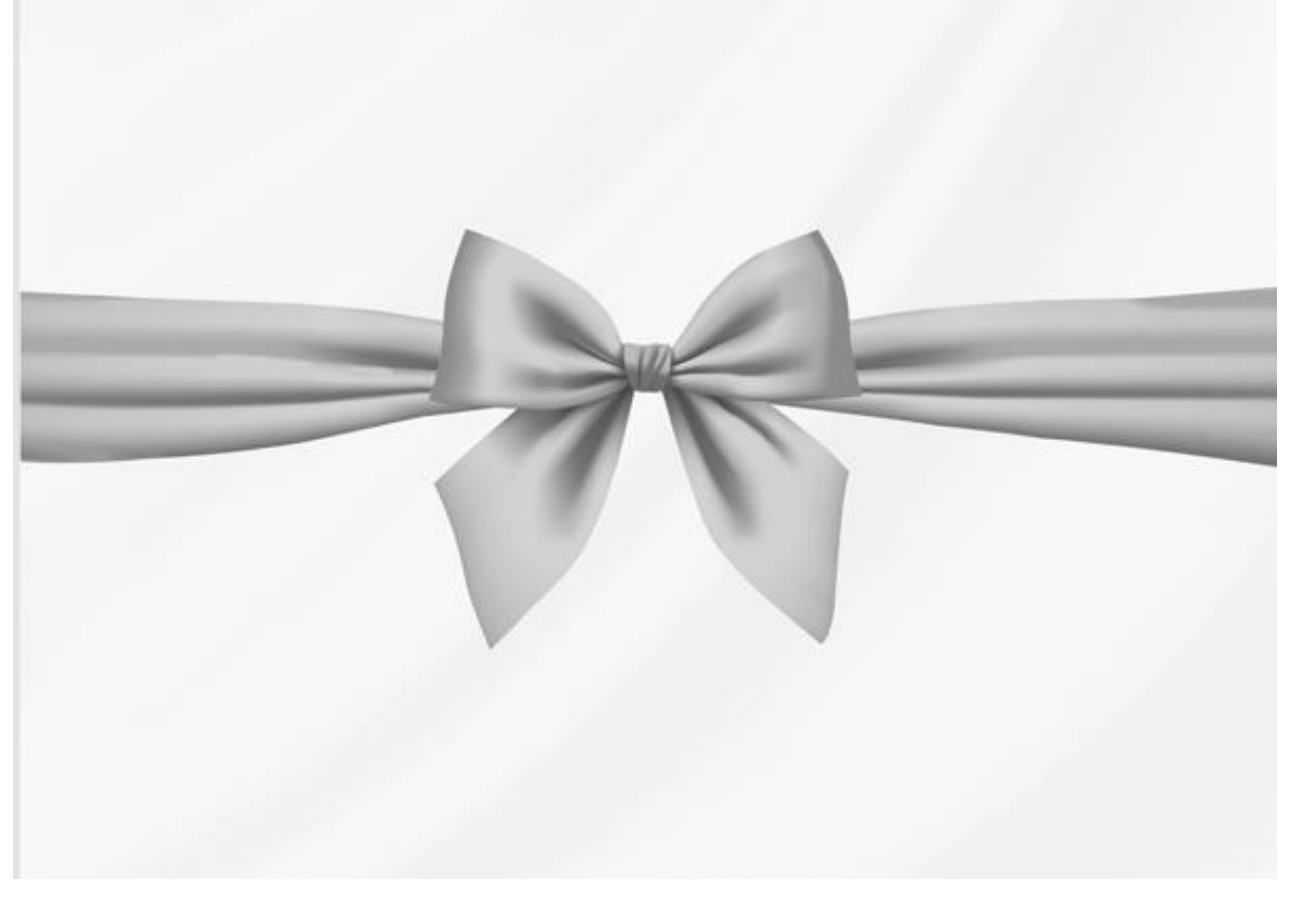

## 7.3. Jak działa etap wykorzystania karty podarunkowej od strony sprzedawcy?

Jeśli klient składa zamówienie z kartą podarunkową, zamówienie jest opłacane o kwotę, która jest do dyspozycji na karcie podarunkowej. Do tego procesu nie są wykorzystywane kody rabatowe ani zniżki procentowe na zamówienie, co eliminuje problem związany z zaokrągleniami kwot oraz nieścisłości związane z podatkiem VAT. Opłacenie kartą w panelu administracyjnym Shoper jest widoczne w taki sam sposób jakby klient opłacił zamówienie przez bramkę płatniczą:

| A                                                                |                                                                        |                                 |                                                       |                                                 |                |                                                        |                                                                    |       |
|------------------------------------------------------------------|------------------------------------------------------------------------|---------------------------------|-------------------------------------------------------|-------------------------------------------------|----------------|--------------------------------------------------------|--------------------------------------------------------------------|-------|
| A                                                                |                                                                        |                                 |                                                       |                                                 |                |                                                        |                                                                    |       |
| Podsumowanie                                                     |                                                                        |                                 |                                                       |                                                 |                |                                                        |                                                                    |       |
| Status<br>złożone<br>Ostatnia zmian                              |                                                                        | Płatność<br>Opłacone<br>Gotówka | Forma dostawy<br>Test apacka punl<br>utwórz przesyłkę | wy Przyznane punkty<br>punkty 450 pkt.<br>syłkę |                | ty Data złożenia<br>zamówienia<br>16 listopada 2024 13 |                                                                    |       |
| Zamówienie nie zostało potwier<br>wyślij e-mail z potwierdzeniem | Zamówienie nie zostało potwierdzone.<br>wyślij e-mail z potwierdzeniem |                                 | Dane klienta, dostawa i płatność 👃                    |                                                 |                |                                                        | ueuarowaha data wysyski dni<br>roboczych: 5 (22 listopada<br>2024) |       |
| Zamówione produkty                                               |                                                                        |                                 |                                                       |                                                 |                |                                                        |                                                                    |       |
| 0 ID 0 Nazwa                                                     |                                                                        | 1                               | © Kod prod.                                           | © Cena                                          | 0 Rabat        | tlość                                                  | Wartość                                                            | Akcje |
| 9394 Tesowy produk<br>Rozmiar: 37, Kr                            | Zamówienie #813 - 9                                                    | Szczegóły płatności             | ×                                                     | 100,00 zł                                       | 10,00%         | 1 szt.                                                 | 90,00 zł                                                           | ¢     |
|                                                                  | Gotówka 16 listopada                                                   | 2024 13:06 zakończone           | 90,00 zł                                              |                                                 |                |                                                        |                                                                    |       |
| Podsumowanie zamówieni                                           |                                                                        | Wpłacone przez klienta:         | 90,00 zł                                              |                                                 |                |                                                        |                                                                    |       |
| Koszt dostawy Przyznane rabat<br>0,00 zł 10,00 zł                | Saldo: 90,00 zł                                                        |                                 |                                                       |                                                 |                | ti                                                     | Łączna wartość zamówienia<br>90,00 Zł                              |       |
|                                                                  |                                                                        |                                 |                                                       |                                                 |                | ZARZĄDZA                                               | ANIE TRANSAKCJA                                                    |       |
| Uwagi                                                            |                                                                        |                                 |                                                       |                                                 |                |                                                        |                                                                    |       |
| Uwagi klienta Uwagi admin. (pry                                  | watne) Uwagi admin. (                                                  | publiczne)                      |                                                       |                                                 |                |                                                        |                                                                    |       |
| Brak uwag klienta                                                |                                                                        |                                 |                                                       |                                                 |                |                                                        |                                                                    |       |
|                                                                  |                                                                        |                                 |                                                       |                                                 |                |                                                        |                                                                    |       |
| Dane klienta                                                     |                                                                        |                                 |                                                       | Doc                                             | latkowe pol    | la                                                     |                                                                    |       |
| Dane do faktury                                                  | Adres wysyłki                                                          | Adres er                        | nail:                                                 | Kod                                             | karty podarunk | owej                                                   |                                                                    |       |
| Soolution Hello →                                                | Soolution Hello →                                                      | hello@s                         | oolution.pl                                           | KYYY                                            | /PR0H          |                                                        |                                                                    |       |
| dsfdsf 432<br>24-444 fdsdsfsdfsfd<br>Polska                      | dsfdsf 432<br>24-444 fdsdsfsdfsfd<br>Polska                            | nēpisz<br>IP:<br>193.164        | .255.48                                               | Akce<br>Tak                                     | ptacja regulam | inu 123                                                |                                                                    |       |

## 8. Wsparcie

Jeśli masz jakiekolwiek pytania lub problemy, skontaktuj się z naszym wsparciem technicznym:

tech@sootech.pl

Jeśli masz jakieś sugestie związane z działaniem aplikacji bądź chcesz zgłosić zapotrzebowanie na rozbudowę aplikacji, skontaktuj się z naszym wsparciem technicznym:

tech@sootech.pl

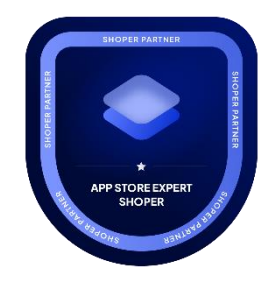

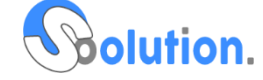

SOOLUTION SP. Z O.O. ul. Zamknięta 10/1.5, 30-554 Kraków NIP: 6783157292 +48 737 888 821

marka Shoper należy do SHOPER S.A.

Wszystkie użyte w niniejszym dokumencie znaki i nazwy firmowe lub towarowe należą lub/i są zastrzeżone przez ich właścicieli i zostały użyte wyłącznie w celach informacyjnych.